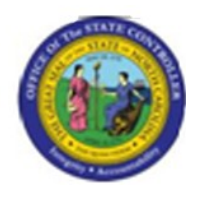

Last Update:

02/25/13 3:49 PM

# **Display Security Roles for Position**

PO13D

## **Publisher Information**

#### File Name

r\_OM\_PO13D\_Display Security Roles for Position.doc

Link 1

#### Link 2

Link 3

Link 4

#### Job Role

**Display Organization Management** 

Insert Job Role rows as necessary.

| Transaction | User Data         |     | Description                         |  |  |  |
|-------------|-------------------|-----|-------------------------------------|--|--|--|
| PO13D       |                   |     | Display Security Roles for Position |  |  |  |
| Client      | Language Doc Type |     | Job Role                            |  |  |  |
|             | EN                | BPP | Display Organization Management     |  |  |  |

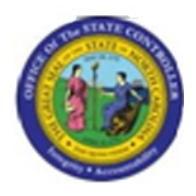

# **Change History**

Update the following table as necessary when this document is changed.

| Date            | Name | Change Description |
|-----------------|------|--------------------|
| updated 7/16/08 |      |                    |

## Trigger:

You need to research which security roles a position has.

#### **Business Process Procedure Overview**

All security roles are associated with a position, except for ESS Time Entry. If you need to research which security roles a position has already been assigned, use this procedure.

# Tips and Tricks

None

## **Access Transaction:**

| Via Menu Path        | This transaction code is not on the menu path. Enter the transaction code in the Command Field (white field in the upper left hand corner of the screen - if not visible, click the gray triangle in this area to display the Command Field). Click ENTER once the transaction code has been entered. |
|----------------------|----------------------------------------------------------------------------------------------------|
| Via Transaction Code | PO13D                                                                                                    |

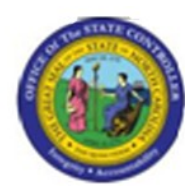

## **Procedure:**

#### **SAP Easy Access**

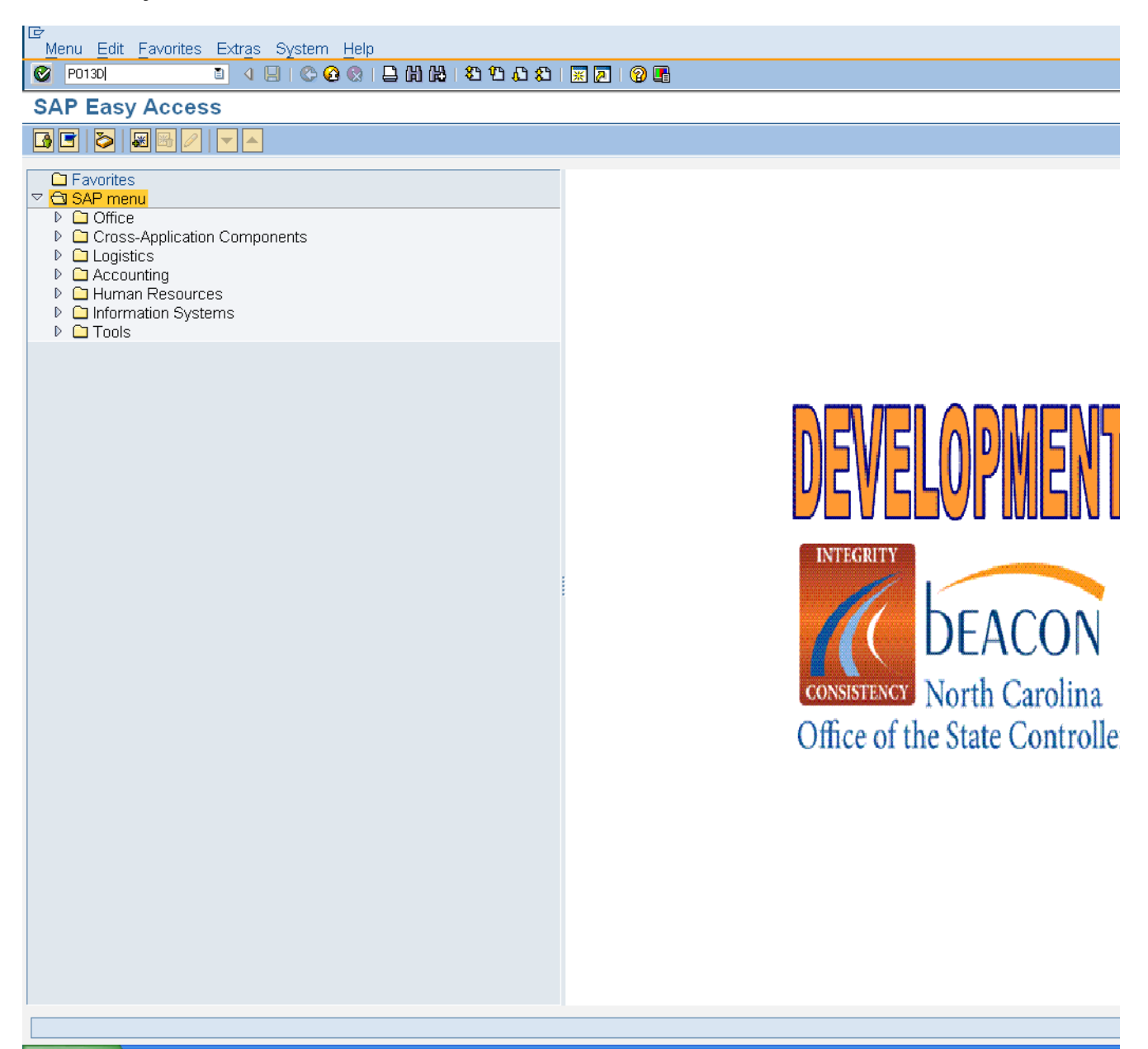

Version: Release Release:

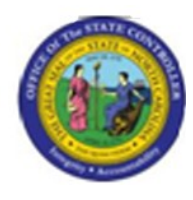

#### 1. Update the following required and optional fields:

| Field Name | Description                                                                              | R/O/C | Values                                           |
|------------|------------------------------------------------------------------------------------------|-------|--------------------------------------------------|
| Command    | ommand White alphanumeric box in<br>upper left corner used to input<br>transaction codes |       | Enter value in Command.<br><b>Example:</b> PO13D |

# 2. Click Enter Solution.

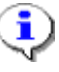

**Information:** You may want to enter this transaction code in your Favorites folder. Choose Favorites ==> Insert Favorites, and type in PO13, then click Enter.

To see the transaction code displayed in front of the link in your favorites, choose Edit ==> Settings, put a check next to Display Technical Name, and click Enter.

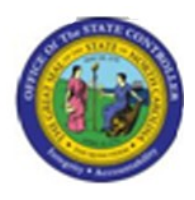

#### **Display Position**

#### 3. Update the following required and optional fields:

| Field NamePositionE               |  | Description               | R/O/C  | Values                   |       |  |
|-----------------------------------|--|---------------------------|--------|--------------------------|-------|--|
|                                   |  | Eight digit unique number | R      | Enter value in Position. |       |  |
|                                   |  | identifying the position  |        | Example: 60087175        |       |  |
|                                   |  | Version: R                | elease |                          |       |  |
| Last changed on: 02/25/13 3:49 PM |  | 19 PM Releas              | e:     | Master Docu              | ument |  |
| File Name:                        |  |                           |        | Page: 5                  | of 12 |  |

PO13DDisplaySecurityRolesForPosition.do

С

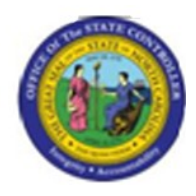

- 4. Click All O All radio button.
- 5. Click Enter Solution.

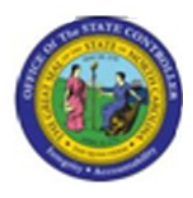

#### **Display Position**

| Position Edit Goto Utilities(M) Settings Sv | vstem Help                                                                                                    |                                                                                                    |                                                                                                    |                                                                                                  |
|---------------------------------------------|----------------------------------------------------------------------------------------------------|----------------------------------------------------------------------------------------------------|----------------------------------------------------------------------------------------------------|--------------------------------------------------------------------------------------------------|
| 🖉 📄 4 🗏 I 😋 🚱 🕲                             | 🗋 🛗 🖾 🔁 🗘 🗶 🗮 🗾                                                                                                    | 🕜 🖪                                                                                                    |                                                                                                    |                                                                                                  |
| Display Position                            |                                                                                                    |                                                                                                    |                                                                                                    |                                                                                                  |
|                                             |                                                                                                    |                                                                                                    |                                                                                                    |                                                                                                  |
| Display Position                            | Plan version         Position         Abbr.         Active       Planned         Subn         Infotype Name         Object         Relationshipsi         Description         Department/Staff         Planned Compensation         Vacancy         Acct. Assignment Features         Authorities/Resources         Full Time Equivalent         Employee Group/Subgroup | 01 Current plan         60087175       P         00000000304       P         nitted       Approved         E       ✓         ✓       ✓         ✓       ✓         ✓       ✓         ✓       ✓         ✓       ✓         ✓       ✓         ✓       ✓         ✓       ✓         ✓       ✓         ✓       ✓         ✓       ✓ | Time period<br>Period<br>From 01/01/1800<br>O Today<br>O Today<br>All<br>O From curr.date<br>O To current date<br>Select. | to 12/31/9<br>O Current week<br>O Current month<br>O Last week<br>O Last month<br>O Current Year |
|                                             |                                                                                                    |                                                                                                    |                                                                                                    |                                                                                                  |
|                                             |                                                                                                    |                                                                                                    |                                                                                                    |                                                                                                  |
|                                             |                                                                                                    |                                                                                                    |                                                                                                    |                                                                                                  |

- 6. Select the **Relationships** row.
- 7. Click Overview (Shift+F7) Abutton.

Version: Release Release:

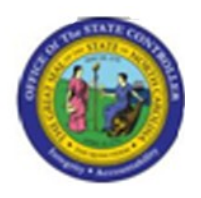

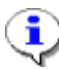

**Information:** Verify this is the position you wish to display the relationships on. To view the relationships for a position, enter the position number and display the overview of all relationships. To locate a person's position, use transaction code [PA20] to display their organizational infotype data.

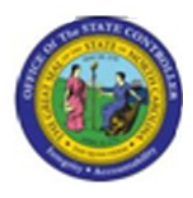

#### List Display Relationships

| 년<br>Infotype Edit Goto View System Help |                        |            |       |       |            |       |                       |          |
|------------------------------------------|------------------------|------------|-------|-------|------------|-------|-----------------------|----------|
|                                          |                        |            |       |       |            |       |                       |          |
| <b>B</b> List Display Relationships      | ;                      |            |       |       |            |       |                       |          |
|                                          |                        |            |       |       |            |       |                       |          |
|                                          | Position               |            |       | 00000 | 10000304   | Pmo ( | Coordinator           |          |
| Object manager scenario: SZENPP01        | Planning Status Active |            |       |       |            |       |                       |          |
|                                          | Relationships          | 01 S 600   | )8717 | 75 1  |            |       |                       |          |
| Structure Search                         |                        |            |       |       |            |       |                       |          |
|                                          | Start                  | End        | R     | Rela  | Relat.text | R.    | Rel'd object ID       | Abbr.    |
|                                          | 07/01/2007             | 12/31/9999 | Α     | 002   | Reports (I | S     | 61000002              | Contract |
|                                          | 03/01/2008             | 12/31/9999 | В     | 002   | ls line su | S     | 60087101              | 1200000  |
|                                          | 03/01/2008             | 12/31/9999 | В     | 002   | ls line su | S     | 60087173              | 000000   |
|                                          | 01/11/2008             | 12/31/9999 | В     | 002   | ls line su | S     | 60087188              | 0000000  |
|                                          | 12/31/2007             | 12/31/9999 | В     | 007   | ls describ | AG    | Z:GENERAL_ACCESS      | Z:GENE   |
|                                          | 12/31/2007             | 12/31/9999 | В     | 007   | ls describ | AG    | JZESS-ALL_USER-MSTR   | ZESS-AL  |
|                                          | 12/31/2007             | 12/31/9999 | В     | 007   | ls describ | AG    | ZESS-TIME_USER-MSTR   | ZESS-TI  |
|                                          | 12/31/2007             | 12/31/9999 | В     | 007   | Is describ | AG    | ZMSS-AGENCY_USER-1401 | ZMSS-A   |
|                                          | 12/31/2007             | 12/31/9999 | В     | 007   | ls describ | AG    | JZMSS-ALL_USER-MSTR   | ZMSS-AI  |
|                                          | 07/01/2007             | 12/31/9999 | В     | 007   | ls describ | С     | 30000801              | Adm Ast  |
|                                          |                        |            |       |       |            |       |                       |          |
|                                          |                        |            |       |       |            |       |                       |          |
|                                          |                        |            |       |       |            |       |                       |          |
|                                          |                        |            |       |       |            |       |                       |          |
|                                          |                        |            |       |       |            |       |                       |          |
|                                          |                        |            |       |       |            |       |                       |          |
|                                          |                        |            |       |       |            |       |                       |          |
|                                          |                        |            |       |       |            |       |                       |          |
|                                          |                        |            |       |       |            |       |                       |          |
|                                          |                        |            |       |       |            |       |                       |          |
|                                          |                        |            |       |       |            |       |                       |          |
|                                          |                        |            |       |       |            |       |                       |          |
|                                          |                        |            |       |       |            |       |                       |          |
|                                          |                        |            |       |       |            |       |                       |          |
|                                          |                        |            |       |       |            |       |                       |          |
|                                          |                        |            |       |       |            |       |                       |          |
|                                          |                        |            |       | ľ     |            |       |                       |          |
|                                          |                        |            |       |       |            |       |                       |          |
| Entry 1 of                               |                        |            |       |       |            | 1 of  |                       |          |
|                                          |                        |            |       |       |            |       |                       |          |
|                                          |                        |            |       |       |            |       |                       |          |

8. Click Back (F3) Click Back (F3)

į

Information: The relationships associated with this position are displayed.

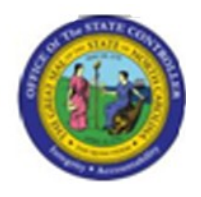

The relationship type AG denotes security roles. If there is a specific Personnel Area (agency code) next to the role, that means the position has security access to display only that Agency or Division and below. If there are 2 numbers, then XX, that position has access to display all data within that Agency.

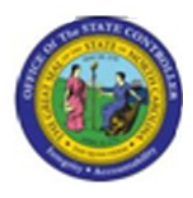

#### **Display Position**

| Position Edit Goto Utilities(M) Settings Sy                                                                                                    | /stem Help                                                                                                    |                                                                                                    |                                                                       |                                                                                                  |
|----------------------------------------------------------------------------------------------------|----------------------------------------------------------------------------------------------------|----------------------------------------------------------------------------------------------------|-----------------------------------------------------------------------|--------------------------------------------------------------------------------------------------|
| 🖉 🚺 🖉 🔛 🖉 🚷 🛛                                                                                                    | 🕒 (h) (k) ( 🖏 🖆 🗘 🗶 ( 🛒 🖉 (                                                                                                    | 0 🖪                                                                                                    |                                                                       |                                                                                                  |
| Display Position                                                                                                    |                                                                                                    |                                                                                                    |                                                                       |                                                                                                  |
| 😢 &r 🚨                                                                                                    |                                                                                                    |                                                                                                    |                                                                       |                                                                                                  |
| Image: Display Position         Image: Display Position         Image: Display Position | Plan version Position Abbr.  Active Planned Subm Infotype Name Object Description Department/Staff Planned Compensation Vacancy Acct. Assignment Features Authorities/Resources Full Time Equivalent Employee Group/Subgroup | 01 Current plan         60087175       Pm         00000000304       Pm         itted       Approved         E       II         ✓       ✓         ✓       ✓         ✓       ✓         ✓       ✓         ✓       ✓         ✓       ✓         ✓       ✓         ✓       ✓         ✓       ✓         ✓       ✓         ✓       ✓         ✓       ✓         ✓       ✓         ✓       ✓         ✓       ✓         ✓       ✓         ✓       ✓ | o Coordinator  Rejected  Time period O Period From 01/01/1800 O Today | to 12/31/9<br>O Current week<br>O Current month<br>O Last week<br>O Last month<br>O Current Year |
|                                                                                                    |                                                                                                    |                                                                                                    |                                                                       |                                                                                                  |
|                                                                                                    |                                                                                                    |                                                                                                    |                                                                       |                                                                                                  |

- 9. Click Back (F3) C button.
- **10.** The system task is complete.

Version: Release Release:

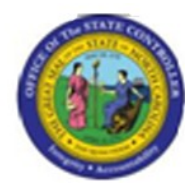

Launch WEB HELP